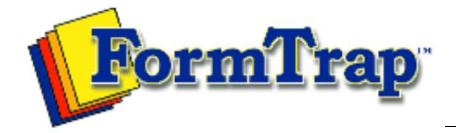

Start | Queues | Data Folders | Archive | Setup Submit | Associated Files | Other Add-ons | Version Upgrade

| Setup             | FTSpooler Setup                                                                                                    | 🏂 PDF version       |
|-------------------|----------------------------------------------------------------------------------------------------|---------------------|
| Core Components   |                                                                                                    |                     |
| Archive           | Run                                                                                                    |                     |
| Settings          |                                                                                                    |                     |
| Filters           | This option allows addition or removal of process(es) that run simultaneously with FTSp                                                                                                    | ooler, but run      |
| Run               | independently. These processes are started by FormTrap at the start of FTSpooler. Ty examples are independent delivery services, such as Prodocom Fax Service which is a                                                                                                    | pical<br>delivery   |
| Data Input        | "agent" on the same computer as the FTSpooler.                                                                                                    |                     |
| File System       | To add a process:                                                                                                    |                     |
| LP (Line Printer) | Click the New button                                                                                                    |                     |
| Named Pipes       | <ul> <li>Name the process and provide a brief Description.</li> <li>Exter the Data take process. Both earlier is shear to form an relative to the</li> </ul>                                                                                                    | ETC no alor'a       |
| Delivery          | <ul> <li>Enter the Path to the process. Path could be in absolute form, or relative to the<br/>Installation Directory (%ftinst%) or any other directory specified by the 'PATH'</li> </ul>                                                                                                    | Svstem              |
| Print Servers     | environment variable. For the purpose of maximum portability it is recommended                                                                                                    | to place all        |
| Print Licensing   | executables in the %ftinst% directory and specify just the executable name (with                                                                                                    | nout path).         |
| E-mail            | <ul> <li>Enter the command line Arguments. You are responsible for correctly quoting the<br/>line arguments.</li> </ul>                                                                                                    | le command          |
| Application       | <ul> <li>Initial directory is usually left empty. In this case it defaults to the executable's l</li> </ul>                                                                                                    | ocation             |
| Delivery Monitor  | <ul> <li>Check other options if applicable:         <ul> <li>Hide console</li> <li>Hide GUI window</li> </ul> </li> <li>Note: These are mutually exclusive, the application will either be: a Windows provide the provide console will exclusive and the provide console will exclusive and the provide console will exclusive and the provide console will exclusive and the provide console will exclusive and the provide console and the provide console will exclusive and the provide console and the provide console and th</li></ul> | ogram (in           |
|                   | which case <b>Hide console</b> will cause an error) or a command line program (in which ca window will cause an error)                                                                                                    | .se <b>Hide GUI</b> |
|                   | Click the Save button.                                                                                                    |                     |
|                   | To delete a process:                                                                                                    |                     |
|                   | <ul> <li>Select the process to be deleted.</li> <li>Click the <b>Delete</b> button.</li> <li>Confirmation dialog box pops up.</li> <li>Click <b>Yes</b> to finish.</li> </ul>                                                                                                    |                     |
|                   |                                                                                                    |                     |
|                   |                                                                                                    |                     |
|                   |                                                                                                    |                     |

Disclaimer | Home | About Us | News Products | Customer Area | Free Trial | Success Stories | Contact Us

Copyright © 1995 - 2010 TCG Information Systems Pty. Ltd. All rights reserved.